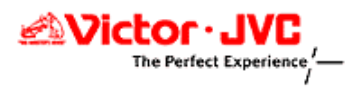

# DLA-X3/X7/X9 ファームウェア アップデート手順書 (ver1.2)

日本ビクター株式会社

プロジェクター統括部

- ソフトのアップデートは下記手順で行います
- 1. 旧バージョンのUpdaterのアンインストール

※アップデートファイルを初めてインストールする場合には1の手順はとばして下さい。

- 2. Updaterのインストール
- 3. ドライバのインストール

※以前ドライバをインストールされている場合には3の手順はとばして下さい。

4. 本体へのバージョンアップ

#### 1. 旧バージョンのUpdaterのアンインストール

※アップデートファイルを初めてインストールする場合にはこの手順はとばして、"2. Updaterのインストール"へお進み下さい。

(1) パソコンの"スタート"→"すべてのプログラム"から"ILA-FPJ X3"または"ILA-FPJ X7"を選び、

"Uninstall ILA-FPJ Updater"を起動して下さい。

下図のウィンドウが現れますので、"はい"を押します。

| ILA-FPJ U | odater Uninstall                                                                    | ×    |
|-----------|-------------------------------------------------------------------------------------|------|
| ?         | Are you sure you want to completely remove ILA-FPJ Updater and all of its component | nts? |
|           |                                                                                     |      |

(2) 下図のウィンドウが現れましたらアンインストール完了です。"OK"を押して下さい。

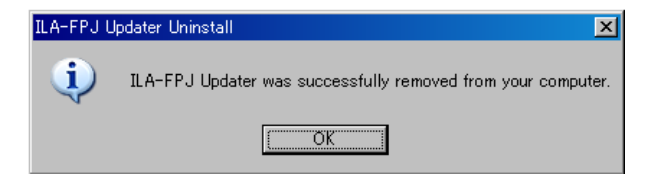

#### 2. Updaterのインストール

注)ソフトのインストールは、パソコンとプロジェクターを接続していない状態で行ってください。 アップデートファイルは機種によって異なります。使用するファイルを間違えないよう、ご注意下さい。 ここでは「DLA-X3」を例に説明していきます。

### Windows XPの場合

PCのデスクトップに保存したファイルを、ダブルクリックで開きます。
下図のウィンドウが現れますので、"Next"を押して下さい。

| 🐻 Setup - ILA-FPJ Updater |                                                                                                    |
|---------------------------|----------------------------------------------------------------------------------------------------|
|                           | Welcome to the ILA-FPJ Updater<br>Setup Wizard<br>This will install ILA-FPJ Updater for X3 on your computer.<br>It is recommended that you close all other applications before<br>continuing.<br>Click Next to continue, or Cancel to exit Setup. |
|                           | Next > Cancel                                                                                                    |

(2) "Next"ボタンを押します。

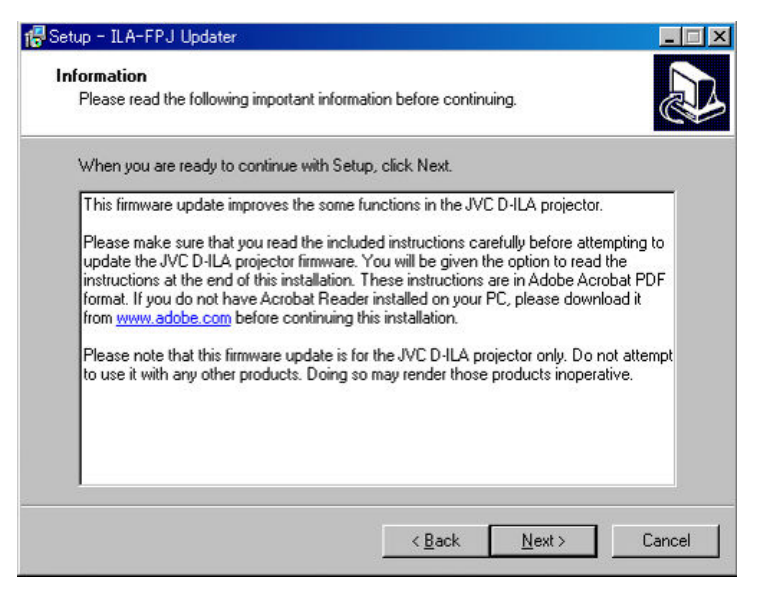

- (3) ファイルをインストールする場所を指定します。
  - 特に指定がない場合そのまま"Next"ボタンを押します。

| 🖶 Setup - ILA-FPJ Updater                                                              |
|----------------------------------------------------------------------------------------|
| Select Destination Location<br>Where should ILA-FPJ Updater be installed?              |
| Setup will install ILA-FPJ Updater into the following folder.                          |
| To continue, click Next. If you would like to select a different folder, click Browse. |
| C:¥Program Files#ILA-FPJ¥Update#X3_V1_3 Browse                                         |
|                                                                                        |
|                                                                                        |
|                                                                                        |
|                                                                                        |
|                                                                                        |
| At least 10.1 MB of free disk space is required.                                       |
| < <u>B</u> ack <u>N</u> ext > Cancel                                                   |

(4) "Next"ボタンを押します。

| Setup - ILA-FPJ Updater                                          |                                                  |
|------------------------------------------------------------------|--------------------------------------------------|
| Select Start Menu Folder<br>Where should Setup place the program | n's shortcuts?                                   |
| Setup will create the program                                    | 's shortcuts in the following Start Menu folder. |
| To continue, click Next. If you would li                         | ke to select a different folder, click Browse.   |
| ILA-FPJ X3                                                       | Browse                                           |
|                                                                  |                                                  |
|                                                                  |                                                  |
|                                                                  |                                                  |
|                                                                  |                                                  |
|                                                                  |                                                  |
|                                                                  | < <u>B</u> ack <u>N</u> ext> Cancel              |

(5) 最後に"Install" ボタンをクリックしその後インストールが完了するまでしばらくお待ち下さい。

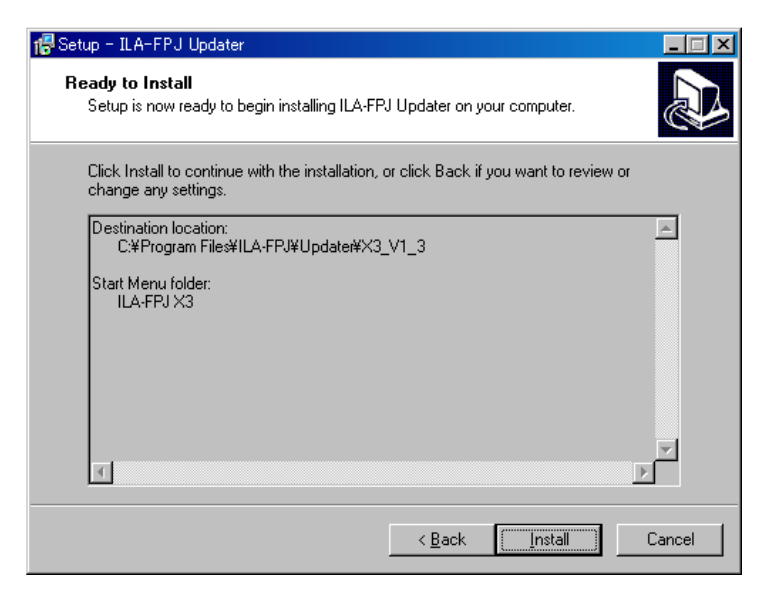

(6) そのまま "Finish"ボタンを押してウィザードを終了します。

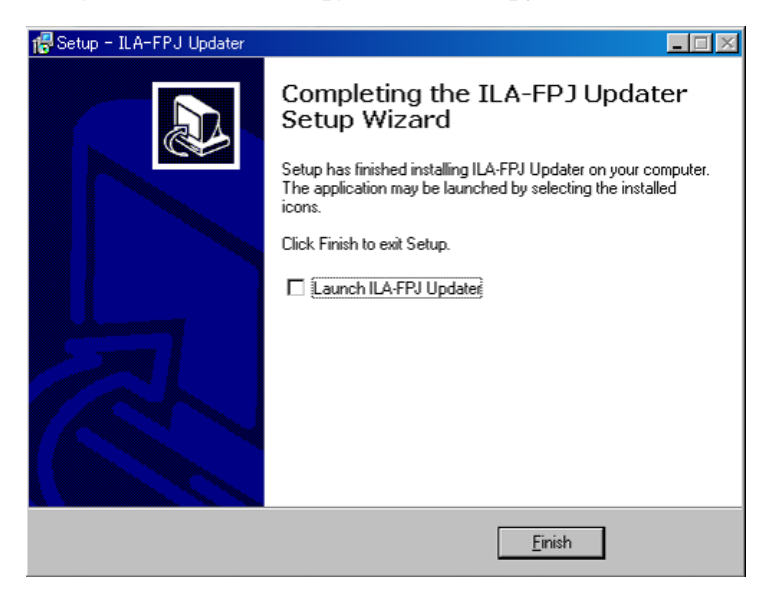

### 3. ドライバのインストール

※以前ドライバをインストールされている場合にはこの手順はとばして"4.本体へのバージョンアップ"へお進み下さい。

(1)本体から電源コードを外して、本体のリアにあるスクリューを取り外し、カバーを取り外します。

カバーのついた状態

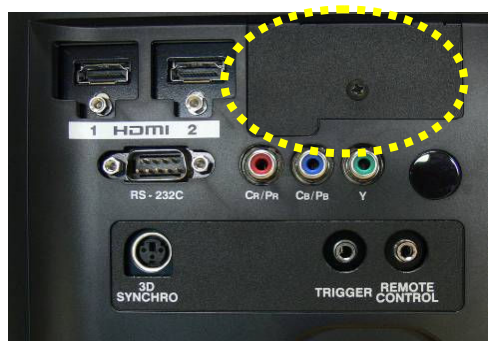

カバーが外れた状態

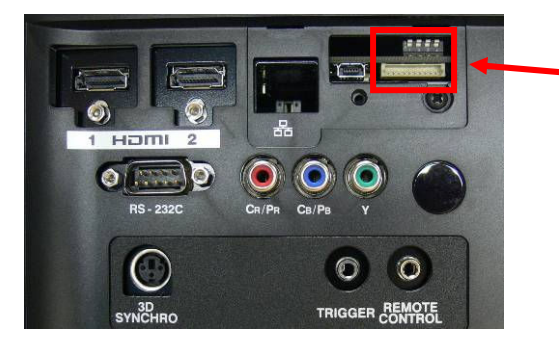

(2)PCと本体をUSB-miniUSBケーブルで接続します。本体側はmini USB端子、PC側がUSB端子になります。

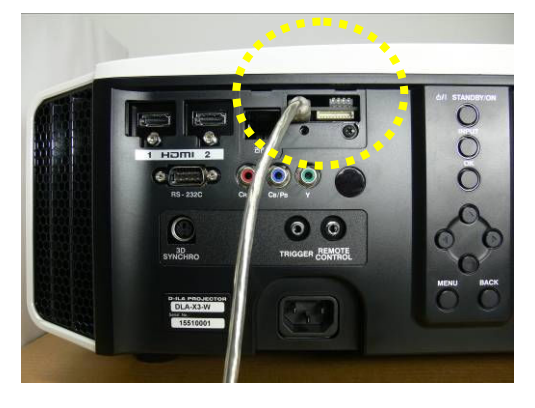

(注意)

このスイッチは、決して触れないで下さい。バージョン・アップが上手く 行かないだけでなく機器が正常に動作しなくなる場合があります。

### 接続部 拡大写真

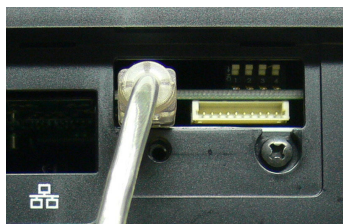

(3) 本体のSTANDBY/ONボタンを押しながら電源コードをコンセントに差し込みます。

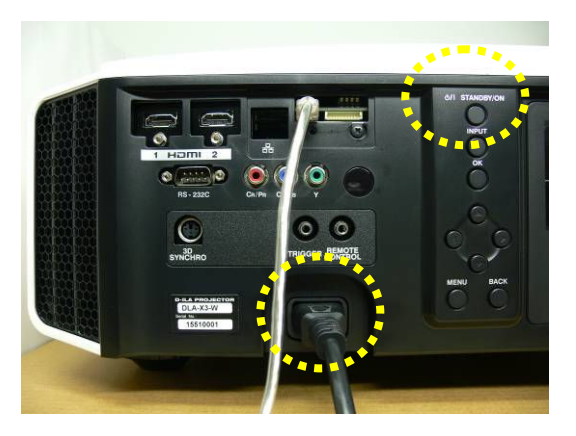

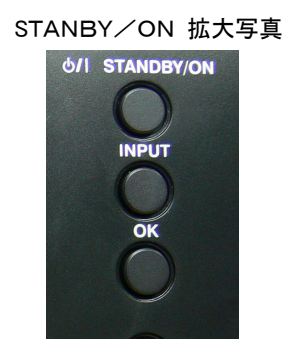

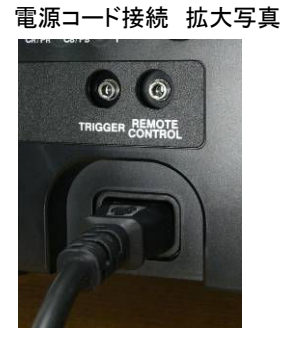

フロントパネルにある3つのLEDが点灯し、アップデート待機状態になります。

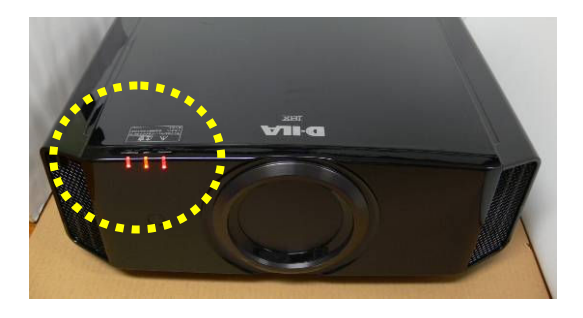

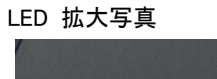

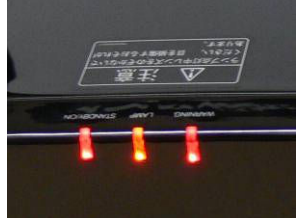

(4)「新しいハードウェアが見つかりました」ポップアップが出ます。

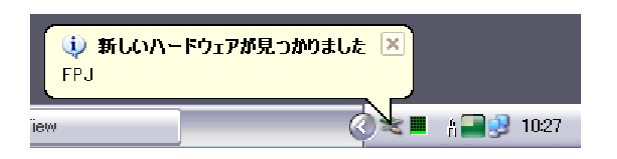

(注意) Windows Vista もしくはWindows 7をお使いの場合、以下の警告が表示されますが、インストールを続行して下さい。 ・このドライバーはWindows ロゴ テストに合格していません。

・それでもこのドライバーをインストールしますか

(5) 続いて「新しいハードウェアの検出ウィザードの開始」が表示されるので「いいえ、今回は接続しません」を選択して「次へ」をクリ

ックします。

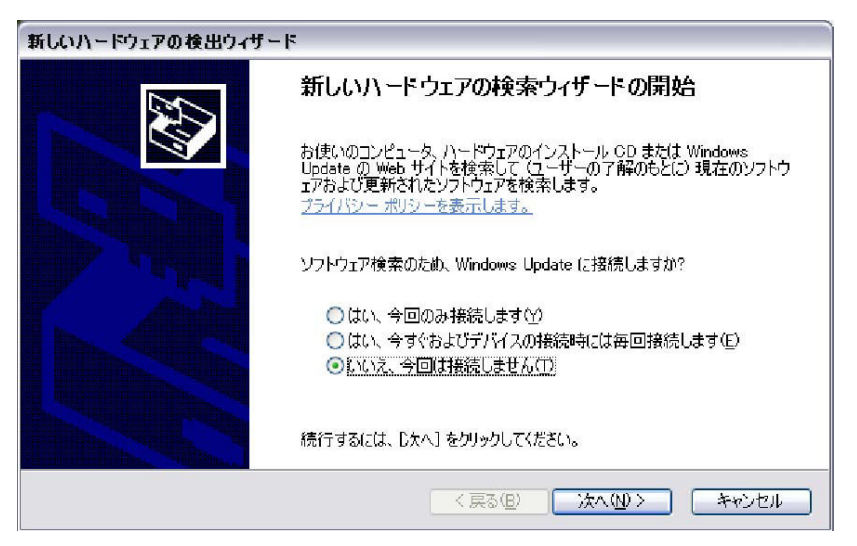

(6) インストール方法を選択する画面が表示されるので「ソフトウェアを自動的にインストールする( 推奨)」を選択して「次へ」をクリッ

クします。

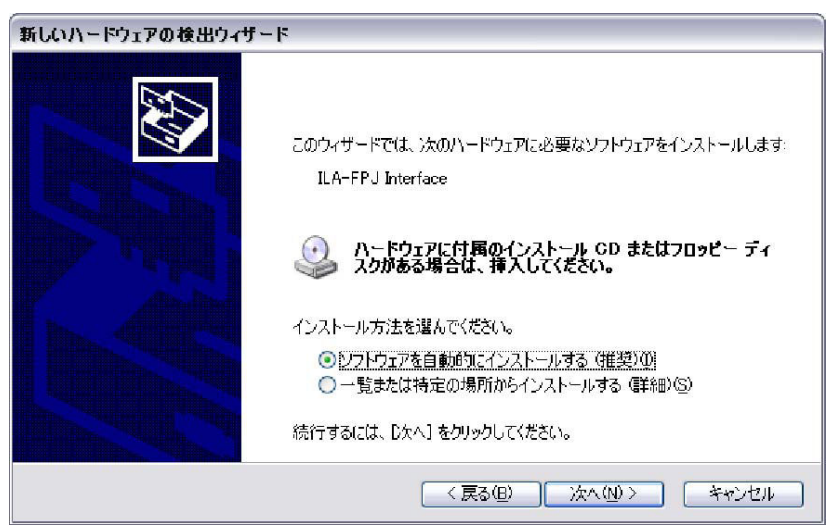

## (7) ドライバの検出が始まります。

| 新しいハードウェアの | 検出ウィザード         |         |               |   |
|------------|-----------------|---------|---------------|---|
| 検索しています。お  | )待ちください         |         | 1<br>N        | Þ |
| iL/        | N-FPJ Interface |         |               |   |
|            |                 | 3       |               |   |
|            |                 |         |               |   |
|            |                 | < 戻る(B) | 次へ(11)> キャンセル |   |

(8) ドライバが検出されたら「続行」をクリックします。

| ריק-ע | <u>ኯードウェアのインストール</u>                                                                                                    |  |  |  |
|-------|----------------------------------------------------------------------------------------------------|--|--|--|
| 1     | このハードウェア:<br>ILA-FPJ Interface<br>を使用するためにインストールしようとしているソフトウェアは、Windows XP との<br>互換性を検証する Windows ロゴテストに合格していません。<br>くのテストが重要である理由)<br>インストールを続行した場合、システムの動作が損なわれたり、システム<br>が不安定になるなど、重大な障害を引き起こす要因となる可能性があり<br>ます。今ずくインストールを中断し、Windows ロゴテストに合格したソフ<br>トウェアが入手可能かどうか、ハードウェア ペンダーに確認されることを、<br>Microsoft は強くお勧めします。 |  |  |  |
|       | 続行(の) インストールの停止(の)                                                                                                    |  |  |  |

(9) ドライバのインストールが始まります。

| 新しいハードウェアの検出ウィザード |                        |                         |                   |                |              |       |
|-------------------|------------------------|-------------------------|-------------------|----------------|--------------|-------|
| <b>ソフトウェアを</b>    | インストールしています。お          | 3待ちください                 |                   |                |              |       |
| ŝ.                | ILA-FPJ Interface      |                         |                   |                |              |       |
|                   | $\bowtie$              | 0                       |                   | D              |              |       |
|                   | システムの復元ポイ<br>合にそなえて古いフ | (ントを設定し、将<br>アイルのバックアッ) | 決システムの<br>プを作成してい | 復元が必要と<br>います。 | なる場          |       |
|                   |                        | (                       | く 戻る(日            | )<br>)¢^       | <u>(N)</u> > | キャンセル |

(10) ドライバのインストールが完了すると、以下の画面が表示されるので「完了」をクリックしてウィザードを閉じます。

| 新しいハードウェアの検出ウィザード |                                |  |
|-------------------|--------------------------------|--|
|                   | 新しいハードウェアの検索ウィザードの完了           |  |
|                   | 次のハードウェアのソフトウェアのインストールが完了しました。 |  |
|                   | ILA-FPJ Interface              |  |
|                   | [完了] をクリックするとウィザードを閉じます。       |  |
|                   | < 戻る(B) 完了 キャンセル               |  |

- ※ ドライバが検出できない場合は手動でインストールする必要があります。手順は下記のとおりです。
  - マイコンピュータ→プロパティ→ハードウェア→デバイスマネージャを開き、'その他'か'USBコントローラ'にある「FPJ」に マウスを合わせ右クリックして「ドライバの更新」を選びます。
  - ② その後ハードウェアの更新ウィザードで「いいえ、今回は接続しません」を選びます。
  - ③「一覧または特定の場所からインストールする」を選びます。
  - ④「次の場所で最適のドライバを検索する」をチェックします。
  - ⑤「リムーバルメディア」のチェックを外します。
  - ⑥「次の場所を含める」をチェックし、インストーラのフォルダ(デフォルトはC:¥Program Files¥ILA-FPJ¥Updater)を参照します。
  - ⑦ 「次へ」をクリックしてインストールします。

#### 4. 本体へのバージョンアップ

パソコンの"スタート"→"すべてのプログラム"から"ILA-FPJ X3"を選び、"ILA-FPJ Updater for X3"を起動して下さい。
(DLA-X7/X9をお使いの方は"ILA-FPJ X7"から"ILA-FPJ Updater for X7"を起動して下さい。)
下記が表示されますので、"Browse"ボタン押し、ファイルを選択します。

| 🕎 ILA-FPJ Updater | ×                |
|-------------------|------------------|
|                   |                  |
|                   | Browse           |
|                   | Update           |
|                   | Get Ver.         |
|                   | Exit             |
|                   | 0% Version : 1.4 |

(2) "X3\_V1\_3.brec2"を選択して"開く"ボタンを押して下さい。

※"Browseボタンを押して、すぐに"X3\_V1\_3.brec2"が現れない場合には、

C:¥Program Files¥ILA-FPJ¥Updater¥X3\_V1\_3¥X3\_V1\_3.brec2を探して下さい。

(DLA-X7/X9の場合は、X7\_V1\_2.brec2"を選択して"開く"ボタンを押して下さい。ファイルがすぐに現れない場合は、

C:¥Program Files¥ILA-FPJ¥Updater¥X7\_V1\_2¥X7\_V1\_2.brec2を探して下さい。)

| ファイルを開く                             |                    |                             |   |          | ? ×   |
|-------------------------------------|--------------------|-----------------------------|---|----------|-------|
| ファイルの場所①:                           | 🗁 X3_V1_3          |                             | • | (= 🖻 💣 🔳 | -     |
| していた<br>最近使ったファイル<br>で<br>デスクトップ    | ₩<br>X3_V1_3.brec2 |                             |   |          |       |
| <u>کم</u><br>ارتدی <sup>44</sup> ۲۷ |                    |                             |   |          |       |
| ₹1 I)Ľ1-8                           |                    |                             |   |          |       |
| マイ ネットワーク                           | ファイル名(N):          | X3_V1_3.brec2               |   | •        | 開((0) |
|                                     | ファイルの種類(工):        | BREC2 Files (*.brec2)       |   | •        | キャンセル |
|                                     |                    | □ 読み取り専用ファイルとして開く( <u>R</u> | ŷ |          |       |

(3) "Update"ボタン押した後、"DLA-X3"を選んで"OK"ボタンを押します。

(DLA-X7の場合は"DLA-X7"、DLA-X9の場合は"DLA-X9"を選択して下さい。)

| 🕎 ILA-FPJ Updater                                      |    | ×            |
|--------------------------------------------------------|----|--------------|
| C:¥Program Files¥ILA-FPJ¥Updater¥X3_V1_3¥X3_V1_3.brec2 |    |              |
|                                                        |    | Browse       |
|                                                        |    | Update       |
|                                                        |    | Get Ver.     |
|                                                        |    | Exit         |
|                                                        | 0% | Version: 1.4 |

| Confirm            | ×                                     |
|--------------------|---------------------------------------|
| Please choose th   | e model name of your front projector. |
| DLA-X3<br>DLA-R540 |                                       |
|                    | OK Cancel                             |

(4) 下の画面が出たら"はい"ボタンを押します。

| ILA-FPJ U | Jpdater 🔀                                                                               |
|-----------|-----------------------------------------------------------------------------------------|
| <u>.</u>  | Selected model : DLA-X3                                                                 |
|           | This application updates your projector with firmware for DLA-X3.<br>Are You really OK? |
|           | (If wrong firmware is written, your projector may not work!)                            |
|           | 「「「「「「」」」」、いいえい                                                                         |

- (5)本体へのバージョンアップを開始します。
  - データの更新には数分かかります。

50%程度進んだところでしばらく停滞する場合がありますが、そのままお待ち下さい。

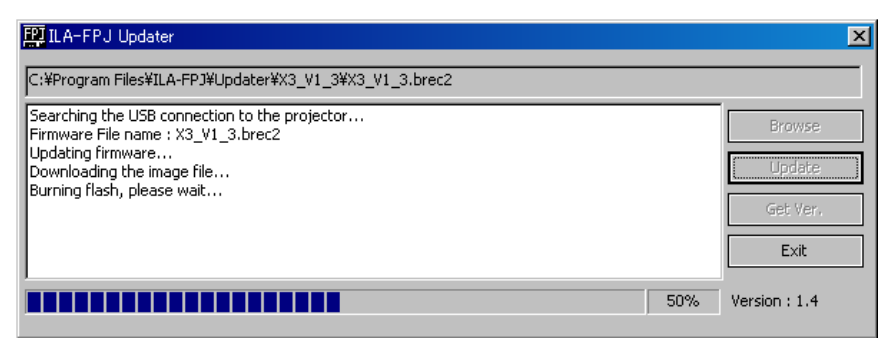

完了すると下記画面が出ます。"OK"ボタンを押して下さい。

| ILA-FPJ U | lpdater 🔀                        |
|-----------|----------------------------------|
| <b>i</b>  | Succeeded updating the firmware. |
|           | ОК                               |

(6) そのままの状態でプロジェクターの"STANDBY/ON"ボタンを押します。

3つの LED が同時に点滅を開始します。

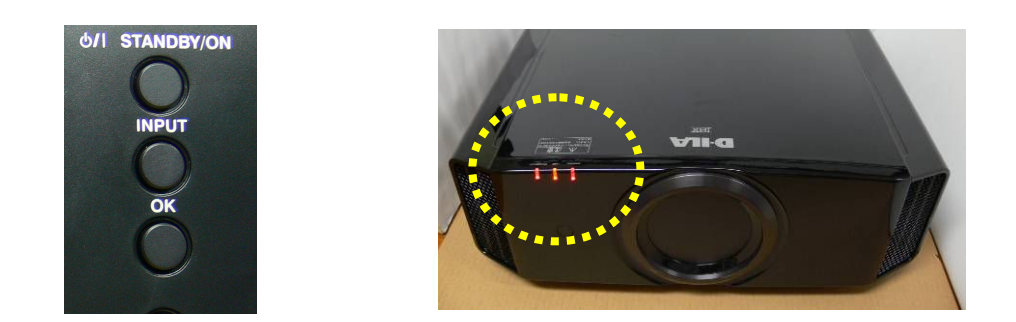

暫くすると"STANDBY/ONのLED"のみが赤色点灯になります。(その他2つのLEDは消灯します。)

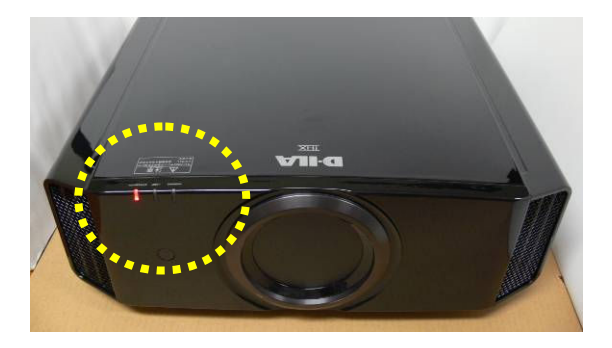

LED 拡大写真

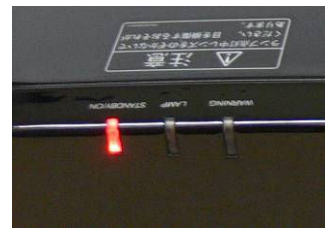

(7) 電源ケーブルを抜いて下さい。暫くするとSTANDBY/ON LEDが消灯しますので、再度電源ケーブルを入れて下さい。

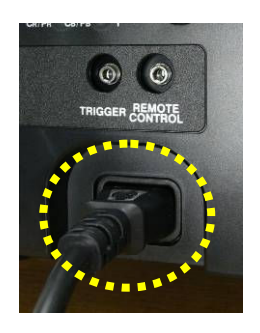

LED 拡大写真

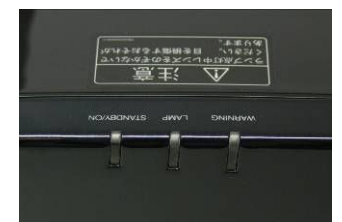

(8) 再度、プロジェクターの"STANDBY/ON"ボタンを押します。

プロジェクターが起動され、映像が投写されたのを確認した後に、"Get Ver."を押します。

約10秒後に"Ver1.3"が表示されたら、バージョンアップは正常に行われています。

※DLA-X7 及び X9 の場合は、"Ver1.2"が表示されたら、バージョンアップは正常に行われています。

| 🛱 ILA-FPJ Updater                                        | ×            |
|----------------------------------------------------------|--------------|
| C:¥Program Files¥ILA-FPJ¥Updater¥X3_V1_3¥X3_V1_3.brec2   |              |
| Searching the USB connection to the projector<br>ver 1.3 | Browse       |
|                                                          | Update       |
|                                                          | Get Ver.     |
|                                                          | Exit         |
|                                                          | Version: 1.4 |

"Exit"を押して、アプリケーションを閉じて下さい。

(9) プロジェクターの電源をオフにし(STANDBY/ONボタンを2回押す)、STANDBY状態(STANDBY LEDが点滅から点灯)になったこと を確認し、電源ケーブルを抜きます。

その後、USBケーブルを本体から取り外し、カバーを取り付けて下さい。

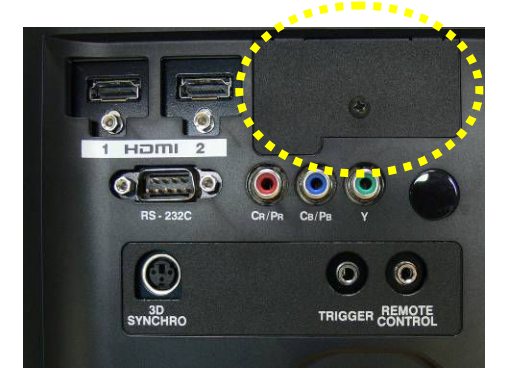

これでバージョンアップは完了です。